Uruchomienie Platformy

# zoom

W przeglądarce Mozilla Firefox

# 1. Z harmonogramu wybrać adres pokoju (link) ternara, z którym jest zaplanowane spotkanie

| G     |           | ) - (2         | •           |                                   |              |                                                                            |                | -                         |              |         | -        |              |            |                       | Szkol    | enie A | ABC     | harmo     | nogram dla gr | 4 - Micro |
|-------|-----------|----------------|-------------|-----------------------------------|--------------|----------------------------------------------------------------------------|----------------|---------------------------|--------------|---------|----------|--------------|------------|-----------------------|----------|--------|---------|-----------|---------------|-----------|
| 9     | Narz      | ędzia głó      | wne Wst     | awianie Układ str                 | rony For     | muły (                                                                     | Dane           | Recenzja                  | Widok        |         |          |              |            |                       |          |        |         |           |               |           |
| Ē     | ∦ W       | ytnij<br>opiuj | Czcio       | onka tekstu 👻 11 📑                | A A          | = = =                                                                      | . **           | Zawij                     | jaj tekst    | Og      | jólne    |              | •          |                       | <b>1</b> |        |         |           | ormalny       | Dobre     |
| Wkle  | ј<br>🍼 Ма | alarz forn     | natów B     | I U - 🖽 - 🖄                       | • <u>A</u> • | E ≡ 3                                                                      |                | Scal i                    | wyśrodkuj 👻  | 9       | ~ % 00   | 0,*,0<br>,00 | ,00<br>,00 | Formatowanie Formatuj |          |        |         | ane wyjśc | Hiper         |           |
|       | Schov     | vek            | G.          | Czcionka                          | Ga -         |                                                                            | Wyrów          | wnanie                    | G            |         | Liczba   |              | R.         | wardin                | KOWC     | Juici  | , caben | Ŧ         |               |           |
|       | H9        | )7             | - ()        | $f_{x}$                           |              |                                                                            |                |                           |              |         |          |              |            |                       |          |        |         |           |               |           |
|       | А         | В              | С           | D                                 |              |                                                                            |                | Е                         |              |         |          | F            | G          | Н                     |          | J      | K       | L         | М             | Ν         |
| 55    |           |                |             |                                   |              |                                                                            |                |                           |              |         |          |              |            |                       |          |        |         |           |               |           |
| 56    |           | 1              | 8:00-8:45   | Zagadnienia<br>kadrowo - płacowe  | https://us/  | 02web.zo                                                                   | <u>oom.us/</u> | /j/5574029                | <u>9952</u>  |         |          | 1            | 1          | 1                     | 1        |        |         |           |               |           |
| 57    | _         | 2              | 8-45-9-30   | Zagadnienia<br>Izadnowo płacowo   |              |                                                                            |                |                           |              |         |          | 1            | 1          | 1                     | 1        |        |         |           |               |           |
| 50    | orek      |                | 0.45-5.55   | Zagadnienia                       |              |                                                                            |                |                           |              |         |          |              |            |                       |          |        |         |           |               |           |
| 58    | Ĩ,        | 3              | 9:40-10:25  | kadrowo - płacowe<br>Zagadnienia  |              |                                                                            |                |                           |              |         |          | 1            | 1          | 1                     | 1        |        |         |           |               |           |
| 59    | 2020      | 4              | 10:25-11:10 | kadrowo - płacowe                 |              |                                                                            |                |                           |              |         |          | 1            | 1          | 1                     | 1        |        |         | 6         |               |           |
| 60    | -02       | 5              | 11:20-12:05 | podatkowe                         | https://zoo  | om.us/j/5                                                                  | 5/31164        | <u>1603</u>               |              |         |          | 1            | 1          |                       | 1        |        | 1       |           |               |           |
| 61    | 12        | 6              | 12:05 12:50 | Zagadnienia                       |              |                                                                            |                |                           |              |         |          | 1            |            |                       | 1        |        | 1       |           |               |           |
|       |           |                | 12.05-12.50 | Zagadnienia                       |              |                                                                            |                |                           |              |         |          | -            | -          |                       | -        |        | 1       |           |               |           |
| 62    |           | 7              | 13:00-13:45 | podatkowe<br>Zagadnienia          |              |                                                                            |                |                           |              |         |          |              | 1          |                       | 1        |        | 1       |           |               |           |
| 63    |           | 8              | 13:45-14:30 | podatkowe                         |              |                                                                            |                |                           |              |         |          |              | 1          |                       | 1        |        | 1       |           |               |           |
| 64    |           |                |             |                                   | 1            |                                                                            |                |                           |              |         |          |              |            |                       |          |        |         |           |               |           |
| 65    |           | 1              | 8:00-8:45   | Madatia                           | https://ue0  | 2web zoo                                                                   | m us/i/81      | 136000203                 | 92pwd=cEhE   |         | MS3DnH   |              | 1          |                       |          | 1      |         | -         |               |           |
| 66    | a         | 2              | 8:45-9:30   | reklama i PR firmy                | GJCSzBxF     | RiM1ajI0Zz                                                                 | z09            | 130303233                 |              |         |          | 1            | 1          |                       |          | 1      | 1       |           |               |           |
| 67    | pouş      |                |             | Marketing,                        |              |                                                                            | _              |                           |              |         |          |              |            |                       |          |        |         |           |               |           |
| 68    | 8         | 3              | 9:40-10:25  | reklama i PK firmy<br>Zarządzanie |              |                                                                            |                |                           |              | <u></u> |          | 1            | 1          |                       | 1        | 1      | 1       | 7         |               |           |
| 69    | 5.20      | 5              | 11:20-12:05 | Zarządzanie                       |              |                                                                            |                |                           |              | <u></u> |          |              | 1          |                       | 1        | 1      | 1       | ŀ         |               |           |
| 70    | 13.0      | 6              | 12:05-12:50 | Biznesplan                        | https://zoo  | om.us/s/                                                                   | 4166150        | 0855                      |              |         |          | 1            | 1          |                       | 1        | 1      | -       | ·         |               |           |
| 71    |           | 7              | 13:00-13:45 | Biznesplan                        |              | 1                                                                          |                |                           |              |         | 1        |              | 1          | 1                     |          |        |         |           |               |           |
| 72    |           | 8              | 13:45-14:30 |                                   |              |                                                                            |                |                           |              |         |          |              | 1          |                       |          | 1      |         |           |               |           |
| 13    |           |                |             | Rissessie                         | https://zoo  | om us/s/                                                                   | 416615         | 0855                      |              |         |          |              |            |                       |          |        |         |           |               |           |
| 75    | (ya       | 1              | 8:00-8:45   | Biznespian<br>Biznespian          |              |                                                                            |                |                           |              |         |          | 1            | 1          | 1                     |          |        | 1       |           |               |           |
| 75    | Mar       | 2              | 8:45-9:30   | Biznesplan                        |              |                                                                            |                |                           |              |         |          | 1            | 1          | 1                     |          |        | 1       |           |               |           |
| 77    | 5         | 4              | 10:25-11:10 | Biznesplan                        |              |                                                                            |                |                           |              |         |          | 1            | 1          | 1                     |          |        | 1       | 8         |               |           |
| 78    | 2020      | 5              | 11:20-12:05 | Biznesplan                        |              |                                                                            |                |                           |              |         |          | 1            | 1          |                       | 1        | 1      |         |           |               |           |
| 79    | 4.05.     | 6              | 12:05-12:50 | Biznesplan                        |              |                                                                            |                |                           |              |         |          | 1            | 1          |                       | 1        | 1      |         |           |               |           |
| 80    | -         | 7              | 13:00-13:45 | Biznesplan                        |              |                                                                            |                |                           |              |         |          | 1            | 1          |                       | 1        | 1      |         |           |               |           |
| 82    |           | 0              | 20.10 24.00 |                                   |              |                                                                            |                |                           |              |         |          | 56           | 54         | 32                    | 32       | 44     | 22      | 36        |               |           |
| 83    |           |                |             |                                   |              |                                                                            |                |                           |              |         |          |              |            |                       |          |        |         | 240       |               |           |
| 84    |           |                |             |                                   | Pokoj        | e wykład                                                                   | lowców         | v -kliknij l              | ink zgodni   | ie z    | datą na  | harm         | onog       | gramie                | •        |        |         |           |               |           |
| 85    |           |                |             | PA                                | https://zoo  | om.us/s/                                                                   | 4166150        | 0855                      |              |         |          |              |            |                       |          | 4 10   | 7 00    |           |               |           |
| 86    |           |                |             | PZ                                | https://usi  | https://us02web.zoom.us/i/81369092939?pwd=cEhDRIhWS3RnUGJCSzBxRjM1ajl0Zz09 |                |                           |              |         |          |              |            |                       |          |        |         |           |               |           |
| 87    |           |                |             | <u> </u>                          | https://200  | m.us/j/950                                                                 | 5721164        | <u>57 (pwa-Li</u><br>1603 | WVD3IVIZCIIE | TIZU Y  | ZTIIKUU  | n t wa/      | UNDA       | 103                   |          |        |         |           |               |           |
| 89    |           |                |             | FK                                | https://us/  | 02web zo                                                                   | 00m ue/        | /i/5574020                | 952          |         |          |              |            |                       |          |        |         |           |               |           |
| 90    |           |                |             | GW                                | https://usi  | 02web.zo                                                                   | oom.us/        | /j/6025588                | 3712?pwd=    | =Wn\    | /jL2NoQ  | 2VSa         | iJUG       | dKSX                  | JIR3     | JKUT   | 09      |           |               |           |
| 91    |           |                |             |                                   |              |                                                                            |                |                           |              |         |          |              |            |                       |          |        |         |           |               |           |
| H 4 ) | A         | rkusz2         | <b>1</b>    |                                   |              |                                                                            |                |                           |              |         |          |              |            |                       |          |        |         |           |               |           |
| Gotov | vy        |                |             |                                   |              |                                                                            |                |                           |              |         |          |              |            |                       |          |        |         |           |               |           |
| 7-    |           |                |             | ê 📦                               | 9            |                                                                            |                | Ø                         |              | 1       | <b>I</b> |              |            |                       |          |        |         |           |               |           |

# 2. Zaznacz wybrany link

| PA | https://zoom.us/s/4166150855                                               |  |  |  |  |  |  |  |  |  |
|----|----------------------------------------------------------------------------|--|--|--|--|--|--|--|--|--|
| PZ | https://us02web.zoom.us/j/81369092939?pwd=cEhDRlhWS3RnUGJCSzBxRjM1ajl0Zz09 |  |  |  |  |  |  |  |  |  |
| SB | https://zoom.us/j/95801613657?pwd=L0wvb3M2cnFhZ0Y2TmR0UnYwaXNQQT09_        |  |  |  |  |  |  |  |  |  |
| HP | https://zoom.us/j/5731164603                                               |  |  |  |  |  |  |  |  |  |
| EK | https://us02web.zoom.us/j/5574029952                                       |  |  |  |  |  |  |  |  |  |
| GW | https://us02web.zoom.us/i/6025588712?pwd=WnVjL2NoQ2VSajJJUGdKSXJIR3JKUT09  |  |  |  |  |  |  |  |  |  |

# 3. Na zaznaczeniu kliknij prawy przycisk myszy – wybierz opcje kopiuj

| Pokoje wykladowcow - klikinji link zgodnie z datą na harmonogramie         PA       https://       Wytnij       939?pwd=cEhDRlhWS3RnUGJCSzBxRjM1ajl0Zz09         PZ       https://       Kopiuj       939?pwd=cEhDRlhWS3RnUGJCSzBxRjM1ajl0Zz09         SB       https://       Kopiuj       939?pwd=cEhDRlhWS3RnUGJCSzBxRjM1ajl0Zz09         HP       https://       Kopiuj       939?pwd=cEhDRlhWS3RnUGJCSzBxRjM1ajl0Zz09         EK       https://       Keji       52         GW       https://       Evrmatuj komórki       52         Uybierz z listy rozwijanej       12?pwd=WnVjL2NoQ2VSajlJUGdKSXJIR3JKUT09                                                                                                    |    | в                 | I A · A A                  | 240                                       |
|----------------------------------------------------------------------------------------------------|----|-------------------|----------------------------|-------------------------------------------|
| PZ       https://       Kopiuj       939?pwd=cEhDRlhWS3RnUGJCSzBxRjM1ajl0Zz09         SB       https://       Kopiuj       vo3M2cnFhZ0Y2TmR0UnYwaXNQQT09         HP       https://       Kej       Eormatuj komórki         EK       https://       Eormatuj komórki       52         GW       https://       Wybierz z listy rozwijanej       12?pwd=WnVjL2NoQ2VSajlJUGdKSXJIR3JKUT09                                                                                                    | PA | Poker<br>https:// | e wykiadowcow -kliknij     | link zgodnie z datą na narmonogramie      |
| SB         https://         Kopiuj         wb3M2cnFhZ0Y2TmR0UnYwaXNQQT09           HP         https://         Image: Comparison of the provided and the provided and t | PZ | https:/           | Wy <u>t</u> nij            | 939?pwd=cEhDRlhWS3RnUGJCSzBxRjM1ajl0Zz09  |
| HP     https://     WKeg       EK     https://     Eormatuj komórki     52       GW     https://     Wybierz z listy rozwijanej     12?pwd=WnVjL2NoQ2VSajlJUGdKSXJIR3JKUT09                                                                                                    | SB | https://          | <u>K</u> opiuj             | wb3M2cnFhZ0Y2TmR0UnYwaXNQQT09_            |
| EK     https://     Eormatuj komorki     52       GW     https://     Wybierz z listy rozwijanej     12?pwd=WnVjL2NoQ2VSajIJUGdKSXJIR3JKUT09                                                                                                    | HP | https://          |                            | -                                         |
|                                                                                                    | EK | https://          | <u>Formatuj komorki</u>    |                                           |
|                                                                                                    | GW | nups./            | wybierz z listy rozwijanej | 12 /pwd=vvnvjL2N0Q2vSajjJ0GdKSAJIK3JK0109 |

### 4. Otwórz okno przeglądarki Mozilla Firefox

| 🔹 Nowa karta 🛛 🗙                 | +                                              |                                                       | ora destriction of the second                       |                                |           |
|----------------------------------|------------------------------------------------|-------------------------------------------------------|-----------------------------------------------------|--------------------------------|-----------|
| ↔ → ♂ ☆                          | Q Wprowadź adres lub szukaj w Google           |                                                       |                                                     |                                | II\ 🗊 🌒 🚍 |
| 🔅 Często odwiedzane 🔞 Pierwsze i | roki 🕲 Logowanie do system 📓 Business School 🎬 | Postaw Na Biznes   Pro 💿: System Egzaminacy 📴 100+ Fr | ee Rekrutacja 📴 Niesamowite darmow 👹 PDF na DOC - I | Konwer 🕲 Pobierz swój plik — C |           |
| ⊙ Historia ~ ×                   |                                                |                                                       |                                                     |                                | ¢         |
|                                  |                                                |                                                       |                                                     |                                |           |
| ✓ ⑤ Starsze niz 6 miesięcy       |                                                |                                                       |                                                     |                                |           |
| 🚭 Witaj w Firefoksie             |                                                |                                                       | ۏ Firefox                                           |                                |           |
|                                  |                                                | G Szukaj w Internecie                                 |                                                     | <i>→</i>                       |           |
|                                  |                                                |                                                       |                                                     |                                |           |
|                                  |                                                |                                                       |                                                     |                                |           |
|                                  |                                                |                                                       |                                                     |                                |           |
|                                  |                                                |                                                       |                                                     |                                |           |
|                                  |                                                |                                                       |                                                     |                                |           |
|                                  |                                                |                                                       |                                                     |                                |           |
|                                  |                                                |                                                       |                                                     |                                |           |
|                                  |                                                |                                                       |                                                     |                                |           |
|                                  |                                                |                                                       |                                                     |                                |           |
|                                  |                                                |                                                       |                                                     |                                |           |
|                                  |                                                |                                                       |                                                     |                                |           |
|                                  |                                                |                                                       |                                                     |                                |           |

- × + 🍯 Nowa karta ← → ⊂ ଢ Q Wpro Cofni 🔅 Często odwiedzane 🔞 Pierwsze C Logowa s School 🞬 Postaw Na Biznes | Pro... 🔇 ..:: System Egzaminacy... 📴 100+ Free Rekrutacja ... 🔯 Niesamowite darmow... 👹 PDF na DOC – Konwer... 🔀 Pobierz swój plik — C... roki <u>W</u>ytnij <u>K</u>opiuj 🕒 Historia 🗸 × Wkl<u>ej</u> Wklej i przejdź <u>U</u>suń Z<u>a</u>znacz 🕹 Witaj w Firefoksie **Firefox**  $\rightarrow$ G Szukaj w Internecie
- 5. Ustaw się na pasku adresu kliknij prawy przycisk myszy i wybierz opcję wklej

### 6 .Pojawi się adres – naciśnij ENTER

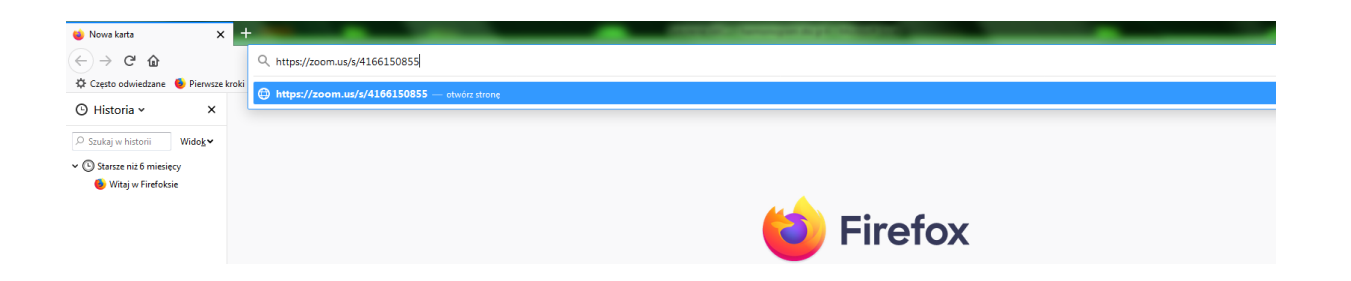

7. Pojawi się okno ZOOM - Kliknij na niebieską część napisu

| I'm not the meeting best Join Meeting as                                                                                                    | 'm not the meeting host Join Meeting as an Attendee |                                   |           |  |  |  |  |
|----------------------------------------------------------------------------------------------------|-----------------------------------------------------|-----------------------------------|-----------|--|--|--|--|
| • stat-Zoom x +                                                                                                    | an Attendee                                         |                                   |           |  |  |  |  |
| (←) → C' 	 □ 	 https://zoom.us/s/4166150855                                                                                                    |                                                     | ⊌ ☆                               | II\ 🗉 🛎 E |  |  |  |  |
| 🛠 Często odwiedzane 🍯 Pierwsze kroki 🖨 Logowanie do system 🤮 Business School 📓 Postaw Na Biznes   Pro 💿: System Egzaminacy 🔤 100+ Free Rekrutacja 🔤 Niesamowite darm | ow 👹 PDF na DOC – Konwer 🌐 Pobierz sv               | wój plik — C                      |           |  |  |  |  |
|                                                                                                    | REQUEST A DEMO 1.                                   | .888.799.9666 RESOURCES - SUPPORT |           |  |  |  |  |
| ZOOM SOLUTIONS - PLANS & PRICING CONTACT SALES                                                                                                    | JOIN A MEETING HOST A MEETING +                     | SIGN IN SIGN UP, IT'S FREE        |           |  |  |  |  |
| If you are the meeting host, sign in t<br>meeting(416-615-0855)<br>Sign in to Start<br>I'm not the meeting host, oin Meeting as an Attendee                          | so start the                                        |                                   |           |  |  |  |  |

| About                  | Download                             | Sales                             | Support                         | Language  |
|------------------------|--------------------------------------|-----------------------------------|---------------------------------|-----------|
| Zoom Blog<br>Customers | Meetings Client<br>Zoom Rooms Client | 1.888.799.9666<br>Contact Sales   | Test Zoom<br>Account            | English 👻 |
| Our Team<br>Why Zoom   | Browser Extension<br>Outlook Plug-in | Plans & Pricing<br>Request a Demo | Support Center<br>Live Training | Currency  |

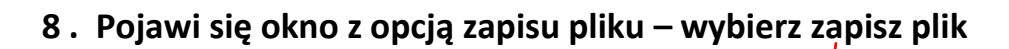

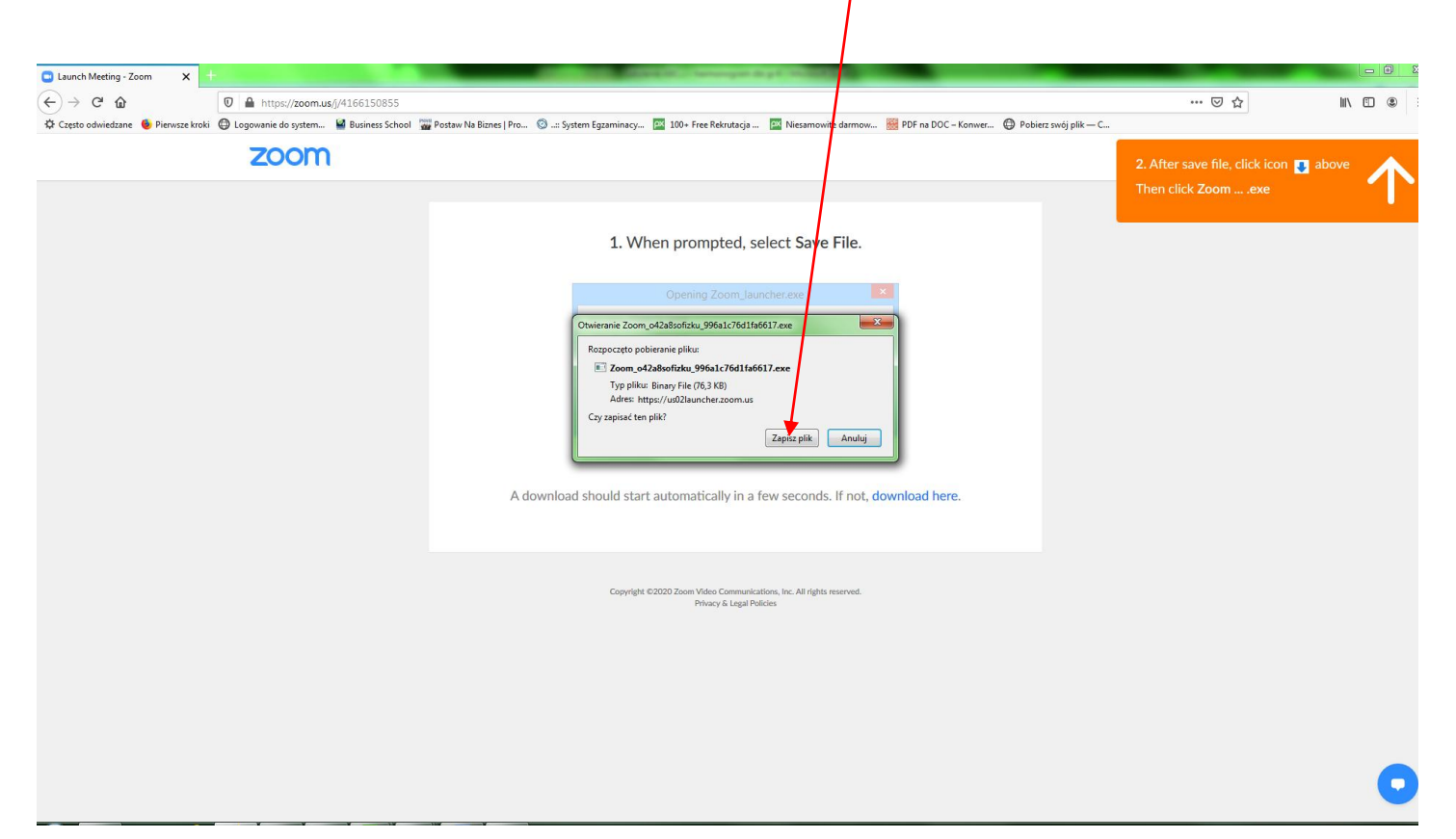

9. Pojawi się okno pobierania pliku \_

| Claunch Meeting - Zoom X +                                                 |                                                                                                    |                                                                             |                                             |
|----------------------------------------------------------------------------|----------------------------------------------------------------------------------------------------|-----------------------------------------------------------------------------|---------------------------------------------|
| C Creto odwiedzane  Prewsze krośl C Gogowanie do tystem. W Business School | 🥁 Potzw Na Bizne   Pro. 🛛 — System Egzaminacy 🔯 100+ Free Reinstacja 🔯 Necamowite darmow 😸 PDF na DOC - Konwer 🕒 Pobierz swó                                              | 6j Zoom_o42a8sofizku_996a1c76d1fa6617.exe<br>Pobleranie ukończone – 76,3 KB | vve                                         |
|                                                                            | 1. When prompted, select Save File.                                                                                                    | There and the                                                               |                                             |
|                                                                            | Ciperang Zoom, Jauncher ese You have chosen to span Zoom, Jauncher ese which is Illinuy (76 (13 KB)) fram hage/Zoem.ca Would you like to save this file?  See File Cancel |                                                                             |                                             |
|                                                                            | A download should start automatically in a few seconds, if not, download here.                                                                                            | Kliknij w                                                                   | ikonkę folderu –                            |
|                                                                            | Cupyright 62020 Zoom Video Cammunications, Inc. All rights merved.<br>Phocy & Legal Railces                                                                               | plik                                                                        | sz przeniesiony do<br>gdzie został zapisany |
|                                                                            |                                                                                                    |                                                                             | •                                           |

### 10. Kliknij dwa razy na zapisany plik

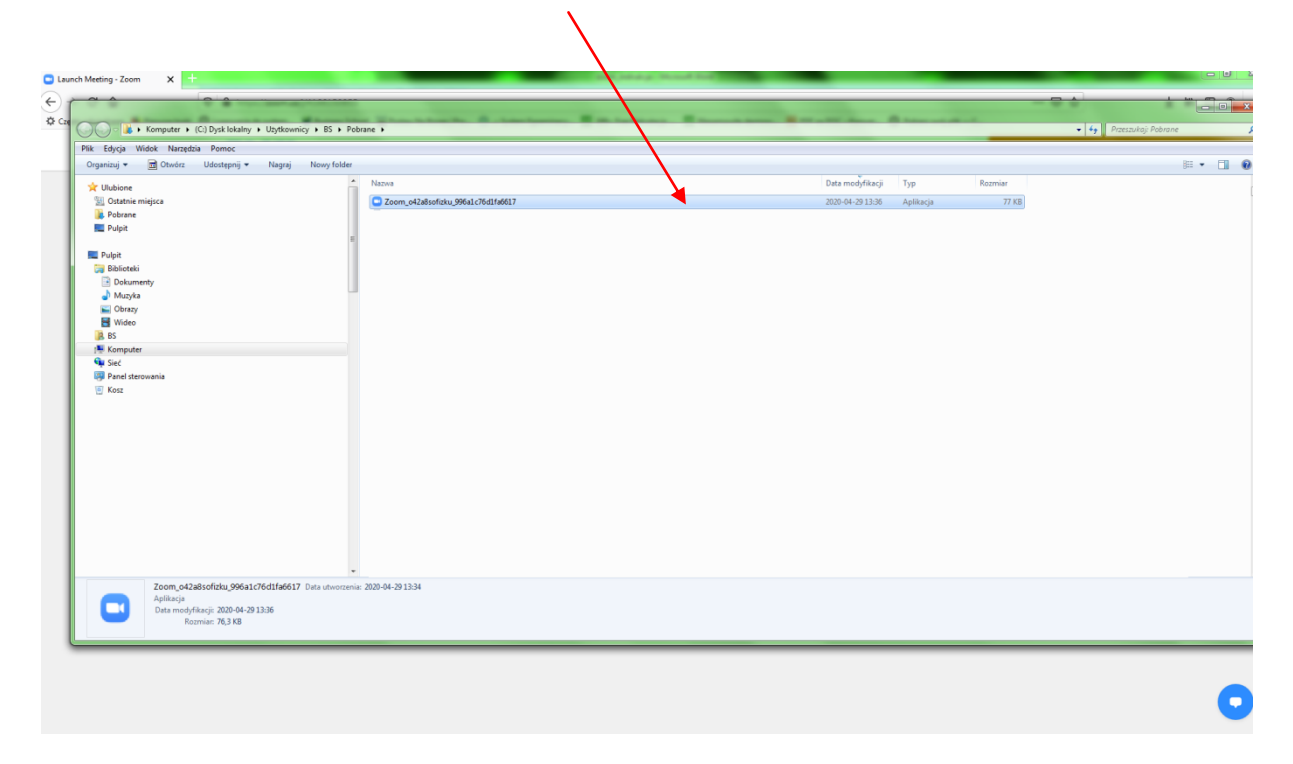

# 11. Pojawi się okno instalacji – wybierz uruchom

| Constant + (C) Quick katory + (C) Quick katory + (C) + Paterase + + + + + + + + + + + + + + + + + + +                                                                                                    |                                                                                                    |                                          | Annual Annual Annual Annual Annual Annual Annual Annual Annual Annual Annual Annual Annual Annual Annual Annual                                                                                                    |                                    |                  |                   | <br>            |
|----------------------------------------------------------------------------------------------------|----------------------------------------------------------------------------------------------------|------------------------------------------|----------------------------------------------------------------------------------------------------|------------------------------------|------------------|-------------------|-----------------|
| Edyce       Woder Kampeline       Namereine       Image: Control of Control of Contro | 🚫 📲 🖡 🔸 Komputer 🔸 (C:) Dysk lokalny 🔸 Użytkownicy 🔸 BS 🔸 Pobr                                                                                                    | ane >                                    |                                                                                                    |                                    | -                | -                 | szukaj: Pobrane |
| Andrew Works work work work work work work work work                                                                                                    | Edycja Widek Narzędzia Pomoc                                                                                                    |                                          |                                                                                                    |                                    |                  |                   | an - 19         |
|                                                                                                    | C Udukione<br>So Ottorine imigica<br>So Ottorine<br>P Alpot<br>P Alpot<br>D Bolicetái<br>D Dokumenty<br>Manyka<br>W Manya<br>W Manya<br>M Manya<br>W Manya<br>M Manya<br>W Manya<br>W Manya<br>M Manya<br>M M | Naza<br>Com., 4228 orfanu 964 (2641 6607 | Chriserine price, outstaterie & zabespieczenisch<br>Cry droser unskrief im glich ?<br>Wydrucz zoan zm. 4 skaladistu (1964) (Velatifield J. zee<br>Wydrucz Zoan zm. 5 m. 4 skaladistu (1964) (Velatifield J. zee<br>Velatige Culturel BS Dewellowich (2 one, 4 skaladistu (1960)<br>Culturel BS Dewellowich (2 one, 4 skaladistu (1960)<br>Culturel BS Dewellowich (2 one, | Data modyfdiacji<br>2020 94-991336 | Typ<br>Aplitacja | Recentar<br>77 KB |                 |

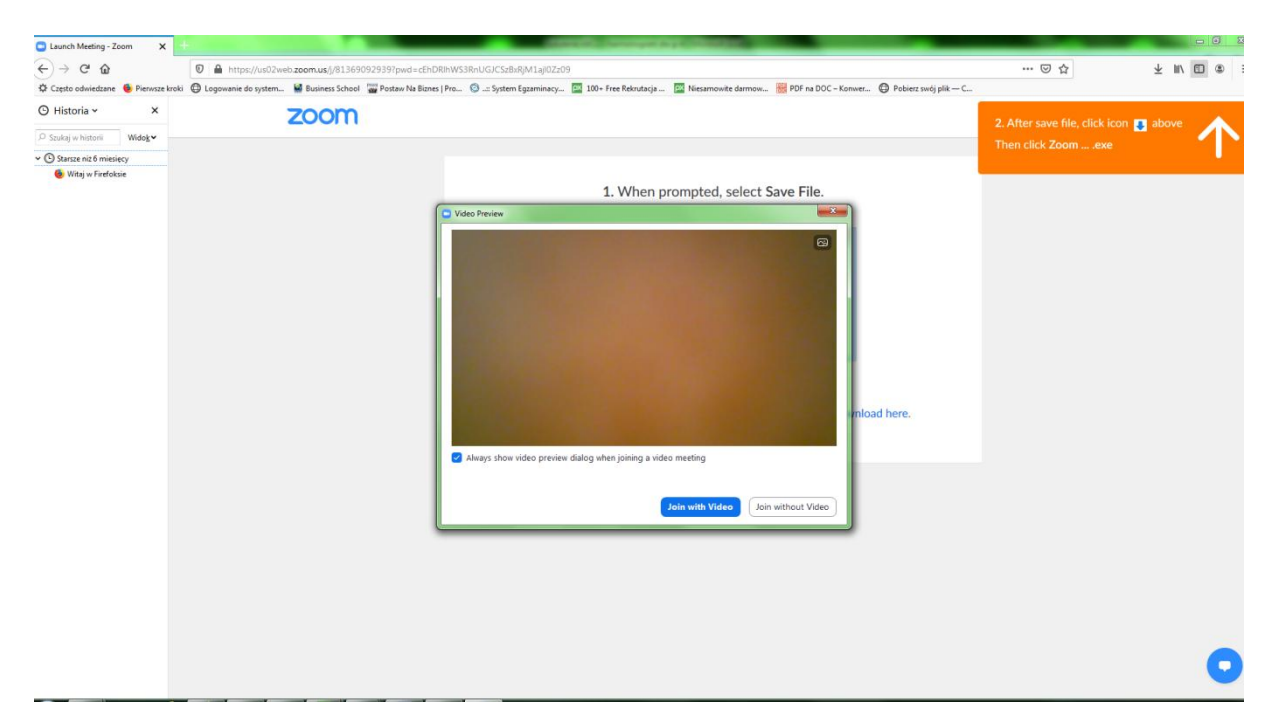

### 12. Pojawi się okno Zoom – Video Previev

13. W oknie Zoom – Video Previev - wybierz napis z prawej strony i zostaniesz przeniesiony na spotkanie z trenerem

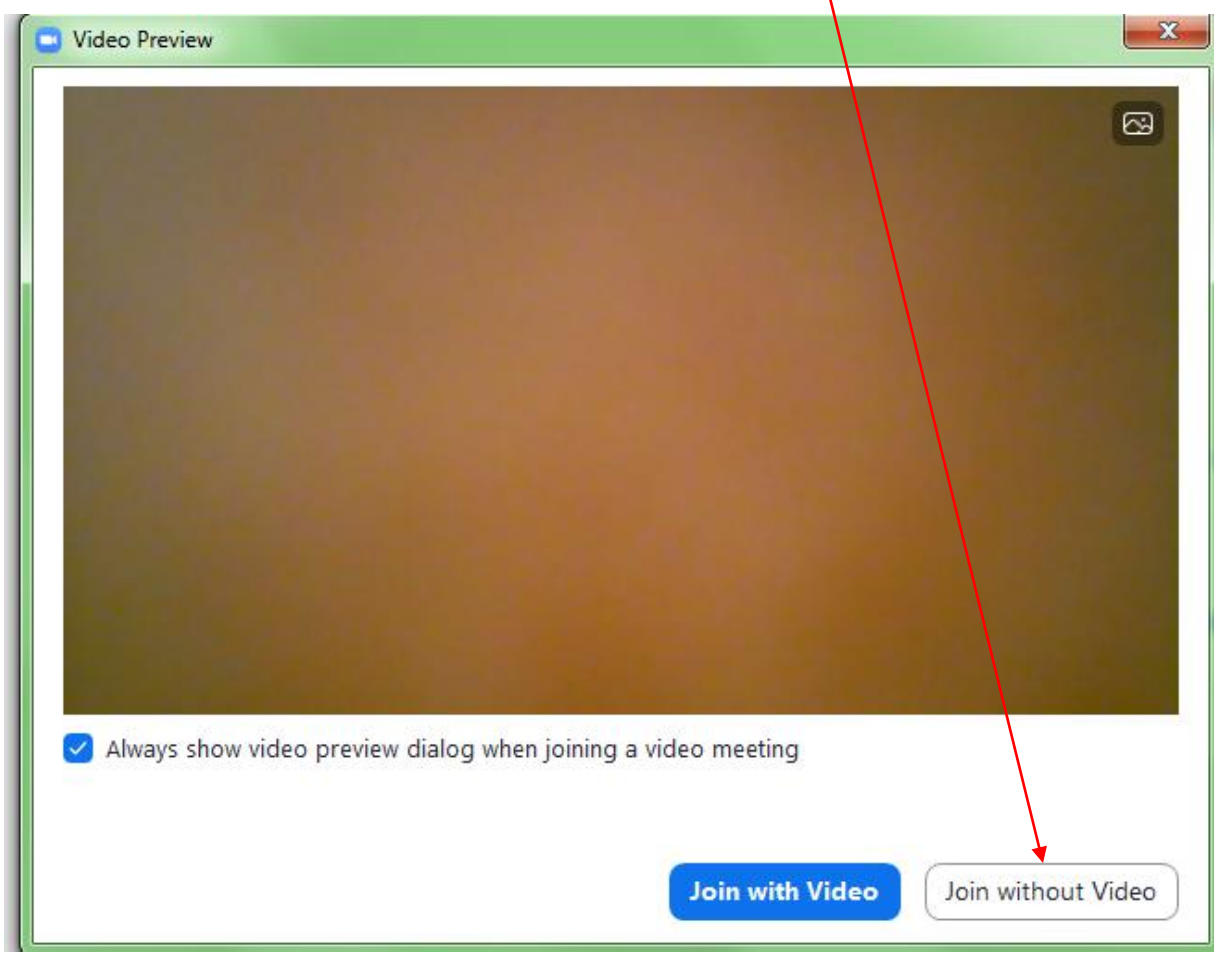

Uruchomienie Platformy

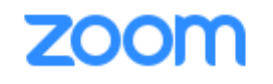

W przeglądarce Google Chrome

# 1. Z harmonogramu wybrać adres pokoju (link) ternara, z którym jest zaplanowane spotkanie

| 9    |                  | <b>L)</b> - (    | ×) ≠          |                                    |                                                                                                    | -      |      |                             | Szko | lenie A | ABC    | harmo | nogram dla gr | 4 - Micro |
|------|------------------|------------------|---------------|------------------------------------|----------------------------------------------------------------------------------------------------|--------|------|-----------------------------|------|---------|--------|-------|---------------|-----------|
|      | Na               | rzędzia          | główne V      | Vstawianie Układ s                 | trony Formuły Dane Recenzja Widok                                                                                                    |        |      |                             |      |         |        |       |               |           |
| Ê    | ۱ <del>۵</del> ۱ | Wytnij           | Ca            | zcionka tekstu 🝷 11                | 🖌 🗚 👗 🗮 🚃 🗞 🗍 🖓 Zawijaj tekst 🛛 Ogólne                                                                                                    |        | -    |                             | ≤₹   |         |        | No    | ormalny       | Dobre     |
| Wkle | - <u>-</u>       | Kopiuj           | I             | J U - M - K                        | ▶ · ▲ ·   匡 吾 言 譚 譚 碑 Scal i wyśrodkuj · 🦉 · %                                                                                                    | 000    | ,00  | Formatowanie                |      | ie Fo   | ormatu | i Da  | ane wyjśc     | Hiper     |
| -    | Scho             | malarz t<br>owek | formatow      | Czcionka                           | Wyrównanie 9 Liczt                                                                                                    | ba     | 5    | warunkowe 👻 jako tabelę 🔭 🕒 |      |         |        |       |               |           |
|      | H                | 197              | - (           | fx                                 |                                                                                                    |        |      |                             |      |         |        |       |               |           |
|      | A                | В                | C             | D                                  | E                                                                                                    | F      | G    | Н                           |      | J       | K      | L     | М             | Ν         |
| 55   |                  |                  |               |                                    |                                                                                                    |        |      |                             |      | -       |        |       |               |           |
| 56   |                  |                  | 1 8:00-8:45   | Zagadnienia<br>kadrowo - płacowe   | https://us02web.zoom.us/j/5574029952                                                                                                    | 1      | 1    | 1                           | 1    |         |        |       |               |           |
| 57   | _                |                  | 2 8:45-9:30   | Zagadnienia                        |                                                                                                    | 1      | 1    | 1                           | 1    |         |        |       |               |           |
| 50   | ork              |                  | 2 0.40 30.00  | Zagadnienia                        |                                                                                                    | -      | Ē.   |                             |      |         |        |       |               |           |
| 00   | E                |                  | 3 9:40-10:25  | kadrowo - płacowe<br>Zagadnienia   |                                                                                                    | 1      | 1    | 1                           | 1    |         |        |       |               |           |
| 59   | 2020             |                  | 4 10:25-11:10 | ) kadrowo - płacowe<br>Zagadnienia | 1 1 1 1 1 1 1 1 1                                                                                                    |        |      |                             |      |         |        | 6     |               |           |
| 60   | 2.05             |                  | 5 11:20-12:05 | podatkowe                          | <u>nups.n200m.us/p3/31104005</u>                                                                                                    | 1      | 1    |                             | 1    |         | 1      |       |               |           |
| 61   | -                |                  | 6 12:05-12:50 | ) podatkowe                        |                                                                                                    | 1      | 1    |                             | 1    |         | 1      |       |               |           |
| 62   |                  |                  | 7 13:00-13:45 | Zagadnienia<br>podatkowe           |                                                                                                    |        | 1    |                             | 1    |         | 1      |       |               |           |
| 63   |                  |                  | 0 12.45 14.20 | Zagadnienia                        |                                                                                                    |        |      |                             | 1    |         | 1      |       |               |           |
| 64   |                  |                  | 8 15:45-14:50 | podatkowe                          |                                                                                                    |        | 1    |                             | 1    |         | 1      |       |               |           |
| 68   |                  | 1                | 8:00-8:45     |                                    |                                                                                                    |        | 1    |                             |      | 1       |        |       |               |           |
| 66   | -                | 2                | 8.45 0.20     | Marketing,<br>reklama i PR firmy   | https://us02web.zoom.us/j/81369092939?pwd=cEhDRIhWS3RnU<br>CLCSzBxRiM1pi07z09                                                                                                    | ,      | ,    |                             |      | ,       | ,      |       |               |           |
| 00   | Epoc.            |                  | 0:40-9:50     | Marketing,                         |                                                                                                    | 1      | 1    |                             |      | -       | 1      | ŀ     |               |           |
| 68   | 3<br>8           | 3                | 9:40-10:25    | reklama i PR firmy                 |                                                                                                    | 1      | 1    |                             | ,    | 1       | 1      | 7     |               |           |
| 69   | 5.202            | 4                | 11:20-12:05   | Zarządzanie                        |                                                                                                    |        | 1    |                             | 1    | 1       | 1      |       |               |           |
| 70   | 13.0             | 6                | 12:05-12:50   | Biznesplan                         | https://zoom.us/s/4166150855                                                                                                    | 1      | 1    |                             | 1    | 1       |        |       |               |           |
| 71   |                  | 7                | 13:00-13:45   | Biznesplan                         |                                                                                                    | 1      | 1    |                             | 1    | 1       |        |       |               |           |
| 73   |                  | 8                | 13:45-14:30   |                                    |                                                                                                    |        | 1    |                             |      | 1       |        |       |               |           |
| 74   | _                |                  | 1 8.00 8.45   | Biznesplan                         | https://zoom.us/s/4166150855                                                                                                    | ,      | ,    | ,                           |      |         |        |       |               |           |
| 75   | Tek)             |                  | 2 8:45-9:30   | Biznesplan                         |                                                                                                    | 1      | 1    | 1                           |      |         | 1      |       |               |           |
| 76   | CZW3             |                  | 3 9:40-10:25  | Biznesplan                         |                                                                                                    | 1      | 1    | 1                           |      |         | 1      |       |               |           |
| 77   | 30 0             |                  | 4 10:25-11:10 | Biznesplan                         |                                                                                                    | 1      | 1    | 1                           |      |         | 1      | 8     |               |           |
| 78   | <b>)5.20</b>     |                  | 6 12:05-12:05 | Biznesplan                         |                                                                                                    | 1      | 1    |                             | 1    | 1       |        |       |               |           |
| 80   | 14.0             |                  | 7 13:00-13:45 | Biznesplan                         |                                                                                                    | 1      | 1    |                             | 1    | 1       |        |       |               |           |
| 81   |                  |                  | 8 13:45-14:30 | )                                  |                                                                                                    | 56     | 5/   | 22                          | 1    | 1       | 22     | 26    |               |           |
| 83   |                  |                  |               |                                    |                                                                                                    | 50     | , 04 | 52                          |      |         | 22     | 240   |               |           |
| 84   |                  |                  |               |                                    | Pokoje wykładowców -kliknij link zgodnie z datą n                                                                                                    | a harm | onog | grami                       | e    |         |        |       |               |           |
| 85   |                  |                  |               | PA                                 | https://zoom.us/s/4166150855                                                                                                    |        |      |                             |      |         |        |       |               |           |
| 86   |                  |                  |               | PZ<br>CB                           | https://us02web.zoom.us/i/81369092939?pwd=cEhDRlhWS3RnUGJCSzBxRjM1ajl0Zz09           https://zoom.us/i/95801613657?pwd=L0wb3M2cnFhZ0Y2TmR0UnYwaXNQQT09           https://zoom.us/i/5731164603           https://us02web.zoom.us/i/5574029952           https://us02web.zoom.us/i/6025588712?pwd=WnVjL2NoQ2VSajlJUGdKSXJIR3JKUT09 |        |      |                             |      |         |        |       |               |           |
| 88   |                  |                  |               | HP                                 |                                                                                                    |        |      |                             |      |         |        |       |               |           |
| 89   |                  |                  |               | EK                                 |                                                                                                    |        |      |                             |      |         |        |       |               |           |
| 90   |                  |                  |               | GW                                 |                                                                                                    |        |      |                             |      |         |        |       |               |           |
| 91   |                  |                  | 2             |                                    |                                                                                                    |        |      |                             |      |         |        |       |               |           |
| Goto |                  | Arkusz           |               |                                    |                                                                                                    |        |      |                             |      |         |        |       |               |           |
|      |                  |                  |               |                                    |                                                                                                    |        |      |                             |      |         |        |       |               |           |
|      |                  | 63               |               |                                    |                                                                                                    |        |      |                             |      |         |        |       |               |           |

### 2. Zaznacz wybrany link

| Pokoje wykładowców -kliknij link zgodnie z datą na harmonogramie           |  |  |  |  |  |  |  |  |  |  |
|----------------------------------------------------------------------------|--|--|--|--|--|--|--|--|--|--|
| https://zoom.us/s/4166150855                                               |  |  |  |  |  |  |  |  |  |  |
| https://us02web.zoom.us/j/81369092939?pwd=cEhDRlhWS3RnUGJCSzBxRjM1ajl0Zz09 |  |  |  |  |  |  |  |  |  |  |
| https://zoom.us/j/95801613657?pwd=L0wvb3M2cnFhZ0Y2TmR0UnYwaXNQQT09         |  |  |  |  |  |  |  |  |  |  |
| https://zoom.us/i/5731164603                                               |  |  |  |  |  |  |  |  |  |  |
| https://us02web.zoom.us/i/5574029952                                       |  |  |  |  |  |  |  |  |  |  |
| https://us02web.zoom.us/i/6025588712?pwd=WnVjL2NoQ2VSajIJUGdKSXJIR3JKUT09  |  |  |  |  |  |  |  |  |  |  |
| https://us02web.zoom.us/j/6025588712?pwd=WnVjL2NoQ2VSajJJUGdKSXJIR3JKUT0   |  |  |  |  |  |  |  |  |  |  |
|                                                                            |  |  |  |  |  |  |  |  |  |  |

### 3. Na zaznaczeniu kliknij prawy przycisk myszy – wybierz opcje kopiuj

|    | Pore     | I A A A A                  | ink zgodnie z data na harmonogramie      |  |  |  |  |  |  |  |  |
|----|----------|----------------------------|------------------------------------------|--|--|--|--|--|--|--|--|
| PA | https:// |                            |                                          |  |  |  |  |  |  |  |  |
| PZ | https:/  | vvy <u>r</u> nij           | 939?pwd=cEhDRlhWS3RnUGJCSzBxRjM1ajl0Zz09 |  |  |  |  |  |  |  |  |
| SB | https:// | <u>k</u> opiuj             | wb3M2cnFhZ0Y2TmR0UnYwaXNQQT09            |  |  |  |  |  |  |  |  |
| HP | https:/  | Wklej                      |                                          |  |  |  |  |  |  |  |  |
| EK | https:/  | <u>F</u> ormatuj komórki   | 52                                       |  |  |  |  |  |  |  |  |
| GW | https:// | Wybierz z listy rozwijanej | 12?pwd=WnVjL2NoQ2VSajIJUGdKSXJIR3JKUT09  |  |  |  |  |  |  |  |  |
|    | _        |                            |                                          |  |  |  |  |  |  |  |  |

### 4. Otwórz okno przeglądarki Google Chrome

| ×                               | Nowa karta         | × (+                                 |                      | Contractory of     | and the local       | _                 | _                  | _                    | _             |   |  |
|---------------------------------|--------------------|--------------------------------------|----------------------|--------------------|---------------------|-------------------|--------------------|----------------------|---------------|---|--|
| ← → C G                         |                    |                                      |                      |                    |                     |                   |                    |                      | *             | ト |  |
| Aplikacje 🗪 Poczta az.pl - logo | Zaloguj - OX App S | Business School School School School | 1 🙆:: System Egzamin | Baza Internetowa R | S Edytor PDF online | Convert PDF to Wo | A Panel Pracodawcy | 🙆 Business School Ha | 🐏 System EKRS | s |  |

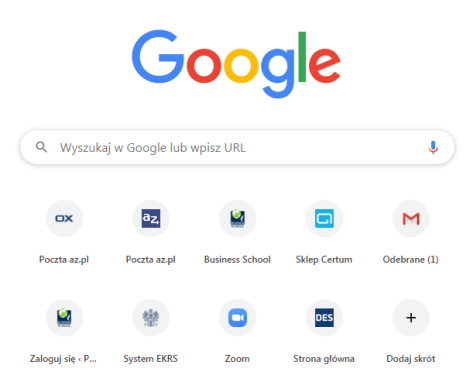

| x                                                     | × Nowa karta                                | ×      | +              | and the Party of the Party of t | state of the local division in which the |                   | _                    | _                    |     |
|-------------------------------------------------------|---------------------------------------------|--------|----------------|----------------------------------------------------------------------------------------------------|------------------------------------------|-------------------|----------------------|----------------------|-----|
| $\leftrightarrow \rightarrow C$ G                     |                                             |        |                |                                                                                                    |                                          |                   |                      |                      |     |
| Aplikacje 🚥 Poczta az.pl - logo 🔤 Zaloguj - OX App S. | Cofnij                                      | Ctrl+Z | System Egzamin | 8 Baza Internetowa R                                                                                                    | S Edytor PDF online                      | Convert PDF to Wo | 💋 Panel Pracodawcy – | 💋 Business School Ha | 變 : |
|                                                       | Wytnij                                      | Ctrl+X |                |                                                                                                    |                                          |                   |                      |                      |     |
|                                                       | Коріиј                                      | Ctrl+C |                |                                                                                                    |                                          |                   |                      |                      |     |
|                                                       | Wklej                                       | Ctrl+V |                |                                                                                                    |                                          |                   |                      |                      |     |
|                                                       | Wklej i otwórz https://zoom.us/s/4166150855 |        |                |                                                                                                    |                                          |                   |                      |                      |     |
|                                                       | Usuń                                        |        |                |                                                                                                    |                                          |                   |                      |                      |     |
|                                                       | Zaznacz wszystko                            | Ctrl+A |                |                                                                                                    |                                          |                   |                      |                      |     |
|                                                       | Edytuj wyszukiwarki                         |        |                | $\sim$                                                                                                    |                                          |                   |                      |                      |     |
|                                                       |                                             |        | -              |                                                                                                    | ale                                      |                   |                      |                      |     |
|                                                       |                                             |        |                |                                                                                                    | 3.                                       |                   |                      |                      |     |
|                                                       |                                             | 0      |                |                                                                                                    |                                          | •                 |                      |                      |     |
|                                                       |                                             | Q      | Wyszukaj w G   | oogle lub wpisz URL                                                                                                    |                                          | Ŷ                 |                      |                      |     |
|                                                       |                                             |        |                |                                                                                                    |                                          |                   |                      |                      |     |
|                                                       |                                             |        |                |                                                                                                    |                                          |                   |                      |                      |     |
|                                                       |                                             |        | OX             | az 📦                                                                                                    |                                          | M                 |                      |                      |     |
|                                                       |                                             |        |                |                                                                                                    |                                          |                   |                      |                      |     |

5. Ustaw się na pasku adresu kliknij prawy przycisk myszy i wybierz opcję wklej

# 6 .Pojawi się adres – naciśnij ENTER

|                                 | x Nowa karta x +                                     |    |   |       | Ŀ     | - 0    |
|---------------------------------|------------------------------------------------------|----|---|-------|-------|--------|
| $\leftrightarrow \rightarrow c$ | https://zoom.us/s/4166150855                         | 人。 | • |       | 1     | 1.6    |
| Aplikacje                       | C Start - Zoom - https://zoom.us/s/4166150855        | :S |   | >>    |       | Inne z |
|                                 | Q https://zoom.us/s/4166150855 - Wyszukiwarka Google |    |   | Gmail | íl Gi | rafika |

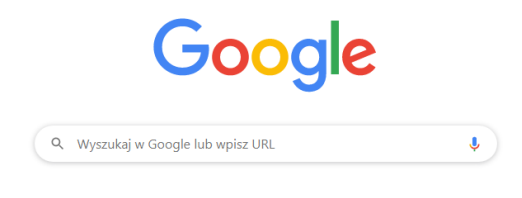

### 7. Pojawi się okno ZOOM - Kliknij na niebieską część napisu

Napis znajduje się we wskazanej części okna

#### I'm not the meeting host, Join Meeting as an Attendee

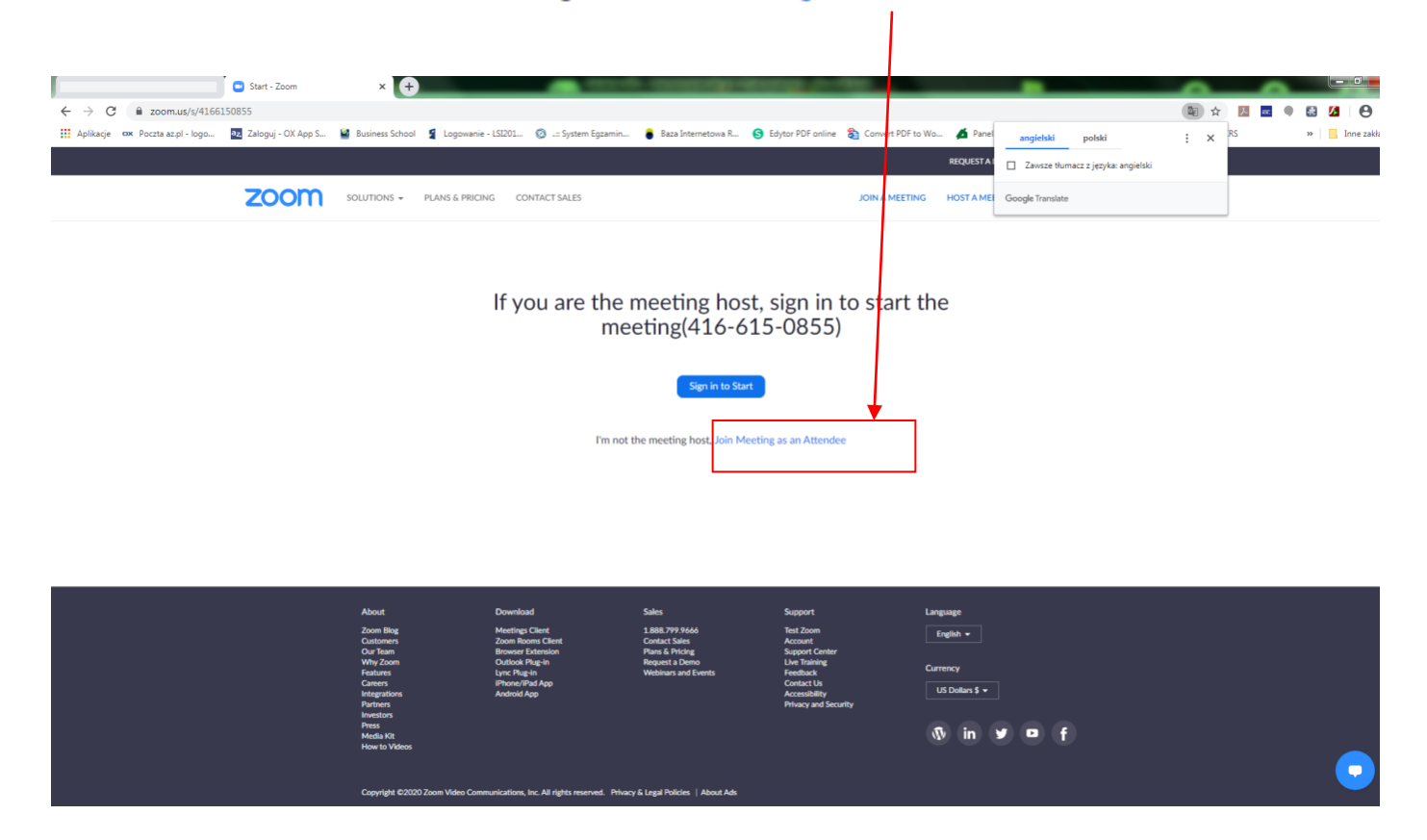

8. Pojawi się na górze strony pojawi się małe okno – wybierz otwórz URL:....

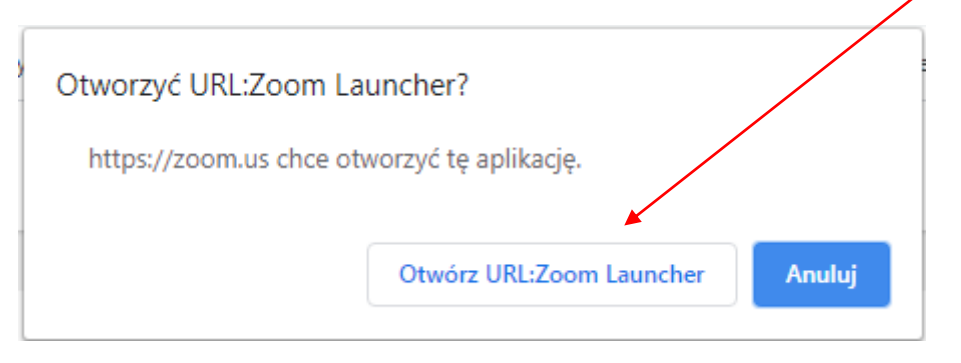

#### Cała strona ma poniższy wygląd

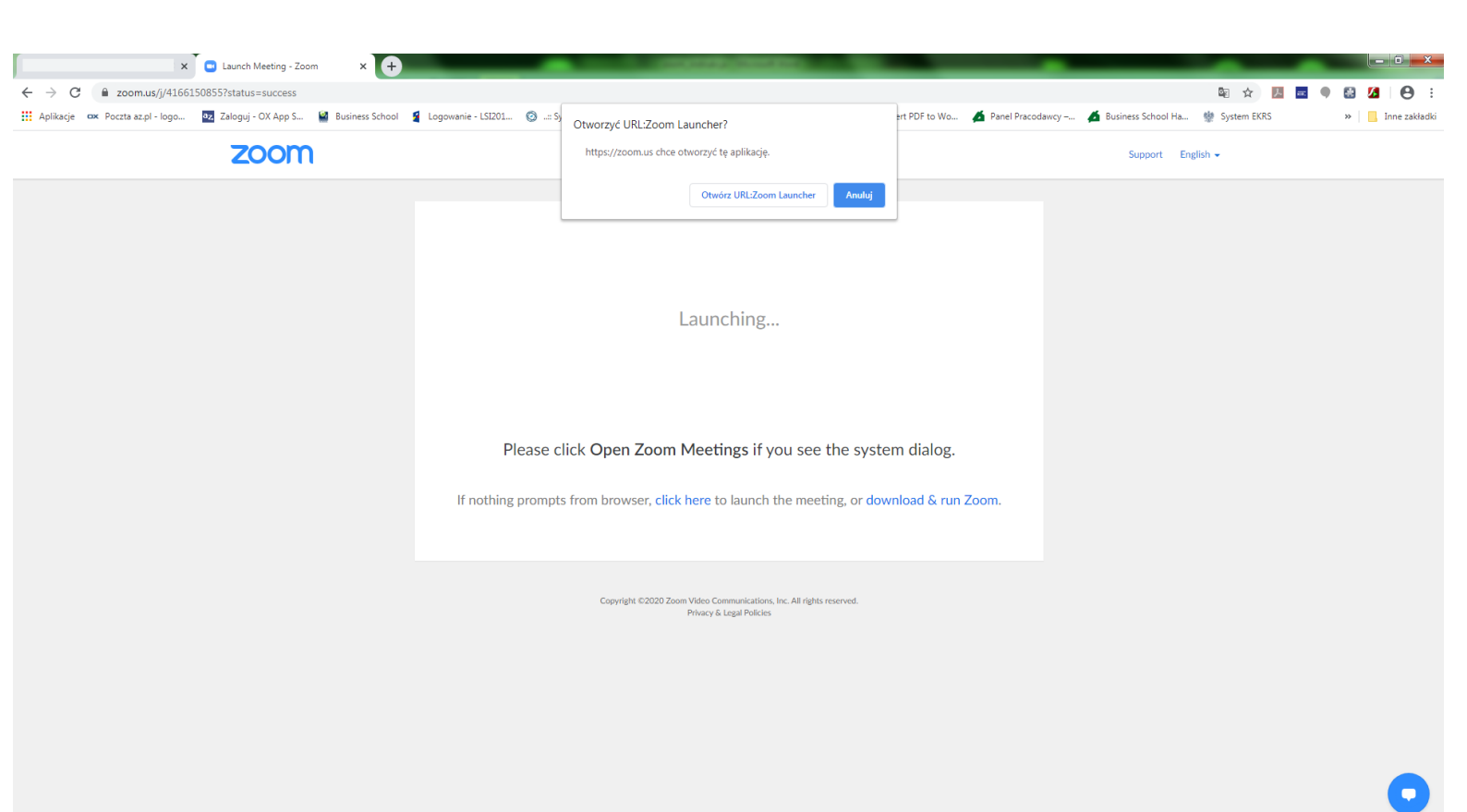

### 9. Pojawi się okno Zoom – Video Previev

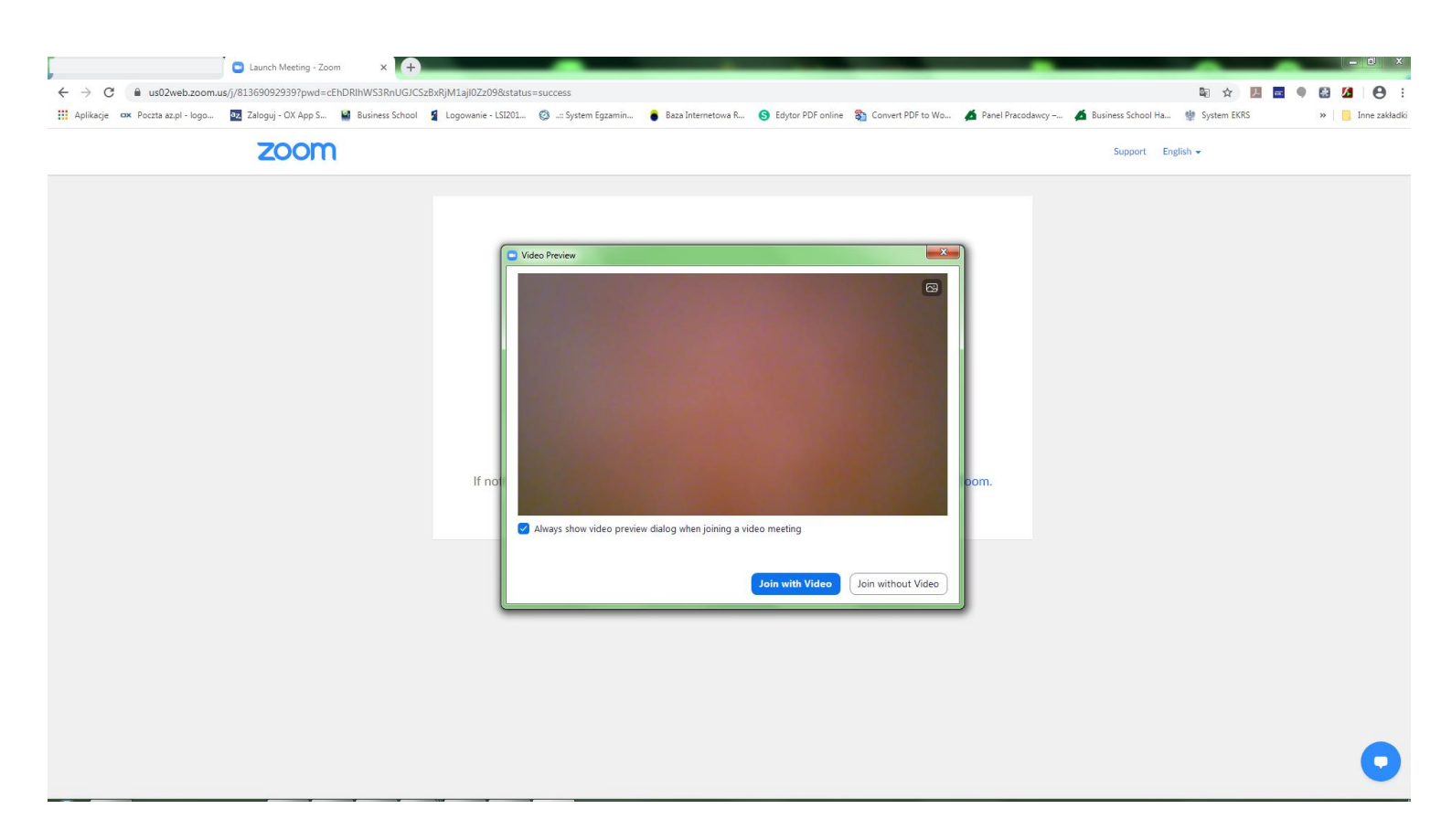

10. W oknie Zoom – Video Previev - wybierz napis z prawej strony i zostaniesz przeniesiony na spotkanie z trenerem

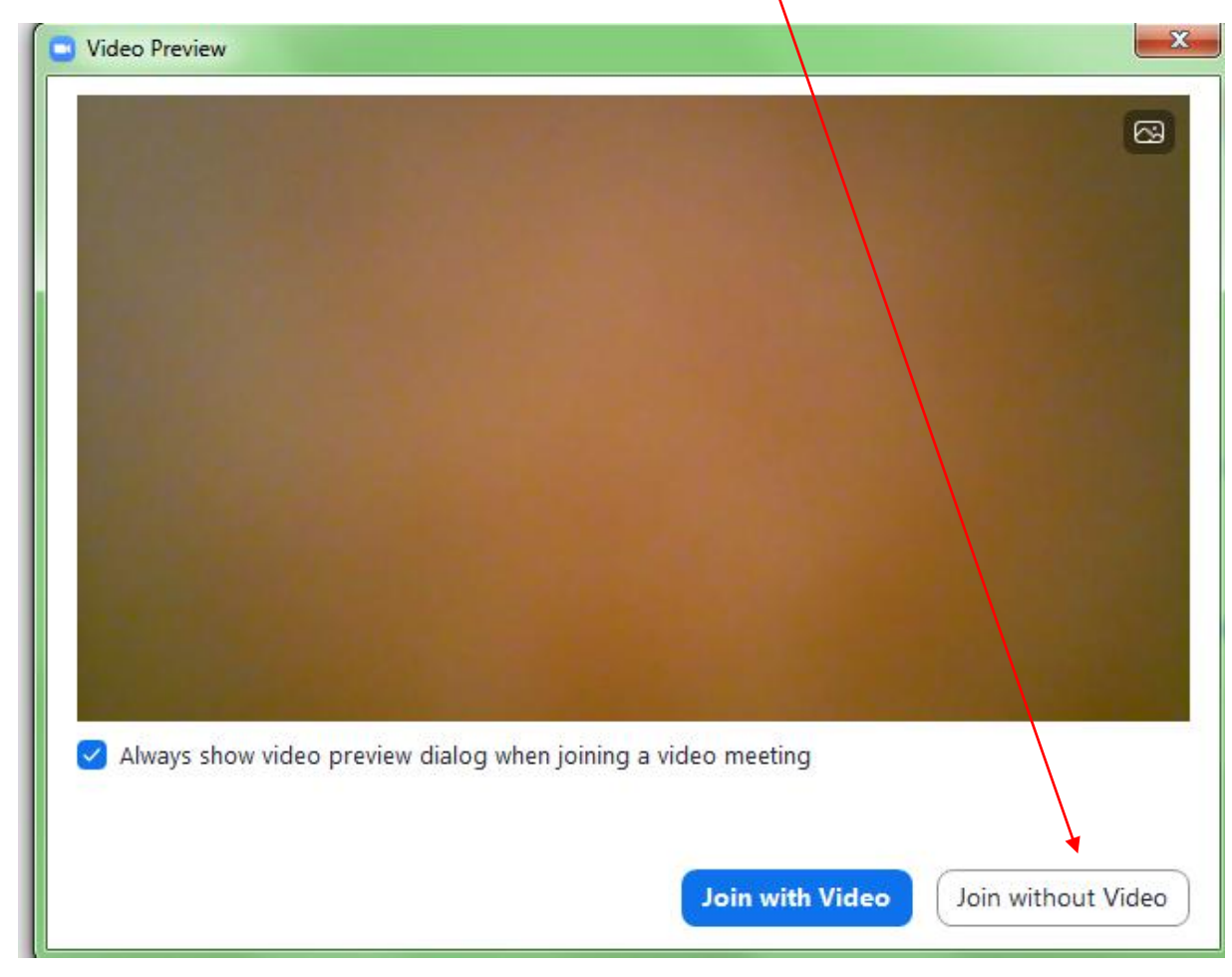